# TABLE OF CONTENTS

| Table o | of Contents     | . 1 |
|---------|-----------------|-----|
| Introdu | lction          | . 2 |
| 1.      | My Pages        | . 2 |
| 2.      | Microsoft Teams | . 3 |
| 3.      | Slack           | . 6 |

## INTRODUCTION

When you set warning levels for a response group on My Pages in Cellip, you can set to receive warnings posted in Microsoft Teams or Slack when a response group has reached the given warning limit. This way, you and your colleagues in the channel know when it is time for more agents to log in and handle the calls.

Now, you and your colleagues are also informed when a caller has left the queue without leaving any information, and thus you and your colleagues can maintain your service levels and contact the customer that has left the queue, but also better understand the calling patterns of your response groups.

### . MY PAGES

Log in to My Pages as the administrator for your organisation. Choose which of your response groups you wish to send warnings from by clicking on the response group on the first page of My Pages, or via the menu selection **Response Groups**.

Click on More settings and scroll down to Monitoring of response group.

| Monitoring the response                                                                                                    | group                                                                                 |
|----------------------------------------------------------------------------------------------------|---------------------------------------------------------------------------------------|
| Settings for user profiles to the Cellip 365 Monitor se<br>You can decide when the monitor is going to indicate<br>active).<br>There is two levels the can be reached a warning lev<br>The warning level is indicated by yellow and the criti<br>If you dont want to use a level set it to 0. | ervice<br>when to many is handled by<br>el and a critical level.<br>cal level by red. |
| Warning number in queue:                                                                                                    | 1                                                                                     |
| Critical number in queue:                                                                                                    | 2                                                                                     |
| Warning current average time in queue (seconds):                                                                                                    | 20                                                                                    |
| Critical current average time in queue (seconds):                                                                                                    | 40                                                                                    |
| Receive warnings in your Teams or Slack channels                                                                                                    | i.                                                                                    |
| Teams Connector address:                                                                                                    | https://outlook.office.com/\                                                          |
| Slack Webhook:                                                                                                    | disabled                                                                              |
| Receive email when droped call                                                                                                    |                                                                                       |
|                                                                                                    | disabled                                                                              |

Enter your warning thresholds that are to apply to each response group.

If you use Microsoft Teams you must then fill out a special **connection address** in the field **Teams Connection Address**, see point **2. "Microsoft Teams"** further down in this document for more information on how to create the address.

If you use Slack you must fill out a special Webhook-address in the field **Slack Webhook**, see point **3**. **"Slack"** further down in this document for more information on how to create the address.

Don't forget to click on the **Save** button.

#### 2. MICROSOFT TEAMS

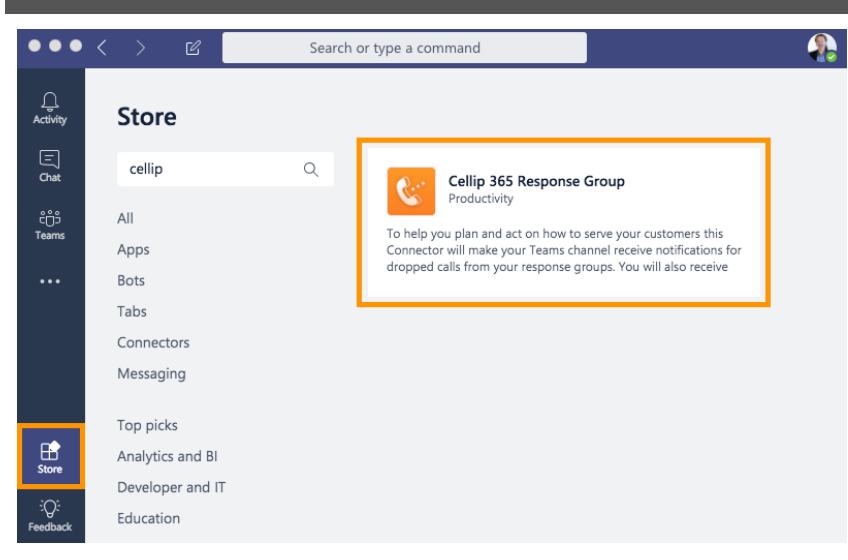

Open and log in to your organisation's Microsoft Teams environment. Click on the Store button and look for Cellip 365 Response Group. You can easily search for it in the search field by typing Cellip and clicking on the application.

| Add to a team Q ×                                                                                                    | Yes     |
|----------------------------------------------------------------------------------------------------|---------|
| · YINY INMUTO                                                                                                    |         |
| Get notifications right in a channel                                                                                          |         |
| ADOUT<br>View more                                                                                                    |         |
| Privacy and permissions <ul> <li>By using Cellip 365 Response Group, you accept its privacy policy and terms of us</li> </ul> | e:      |
|                                                                                                    |         |
|                                                                                                    |         |
|                                                                                                    | Install |

Select which Team that is to receive notifications and click on Install.

Choose which channel in the selected Team is to receive the notifications. If you wish to create a new channel you must do this before you go to the store.

| Connectors for "Ge      | neral" cha   | nnel in "Support" team                                                           | ×                     |
|-------------------------|--------------|----------------------------------------------------------------------------------|-----------------------|
| Keep your group current | with content | and updates from other services.                                                 |                       |
| Search 🔎                | All          |                                                                                  | Sort by: Popularity 🗸 |
| MANAGE                  | Connectors   | s for your team                                                                  |                       |
| Configured              | &            | Cellip 365 Response Group<br>Get notifications when respons                      | Configure             |
| My Accounts             |              |                                                                                  |                       |
| CATEGORY                | F            | Forms<br>Easily create surveys, quizzes, and polls.                              | Configure             |
| All                     | All connect  | ors                                                                              |                       |
| Analytics               | ¢            | Azure DevOps                                                                     | Add                   |
| CRM                     |              | Conaborate on and manage software projects online.                               |                       |
| Customer Support        | 2            | RSS                                                                              | Add                   |
| Developer Tools         | _            | der Kas leeus for your group.                                                    |                       |
| HR                      | Å            | Incoming Webhook<br>Send data from a service to your Office 365 group in real ti | Add<br>me.            |

Choose the connection called Cellip 365 Response Group.

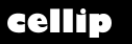

Thank you for showing interest for Cellip's "Response Groups". You'll need to be customer at Cellip and have Response groups to use this connection. Please find more information at Cellip.com. To continue installation please hit the Connect to Office 365 button.

Connect to 🚺 Office 365

Click on the Connect to Office 365 button to proceed to the installation.

Copy the link that your channel receives to add it to the Cellip My Pages according to the previous instructions in this manual, see point 1. "My Pages".

| o My pages at C<br>ise Groups | Sellip.com and click the r | esponse group you like | to monitor. |  |
|-------------------------------|----------------------------|------------------------|-------------|--|
|                               |                            | 00                     |             |  |
| Support                       | Svarsgrupp2                | Sales                  | Kundservice |  |
|                               | 00                         |                        | 0.0         |  |
| Ekonomi                       | Jour                       | International          | TM-kund     |  |
|                               |                            |                        |             |  |
| Privat                        | spärrtjänst mobil          | Dialectsupport         |             |  |

Close the window and click on Done.

An example of what it might look like in your channel when it works:

| Cellip Re        | sponse Group |  |
|------------------|--------------|--|
| Warning @        | lteam        |  |
| Response group   | Support      |  |
| Calls in queue   | 1            |  |
| Logged in Agents | 2            |  |

## . SLACK

Open and log in to your organisation's Slack environment, go to settings by clicking on the cogwheel. Then click on **Add an app**.

| s і | 🕄 🛛 Q Search                                                                             | @ ස |
|-----|------------------------------------------------------------------------------------------|-----|
|     | Jump to date<br>Invite new members to join<br>View channel details<br>Additional options |     |
|     | Notification preferences<br>Mute #qtest                                                  |     |
|     | Add an app                                                                               |     |
|     | Leave #qtest                                                                             |     |

Search for "webhook" and select the app Incoming WebHooks by clicking on it.

| Send data into Slack in r                                                                               | eal-time.                         |
|----------------------------------------------------------------------------------------------------|-----------------------------------|
| Post to Channel<br>Start by choosing a channel where<br>your Incoming Webhook will post<br>messages to. | #qtest  vor create a new channel  |
|                                                                                                    | Add Incoming WebHooks integration |
|                                                                                                    |                                   |

Select which channel you wish to send warnings to or create a new channel only for response group notifications.

Give your WebHook a name and save your settings. If you have multiple response groups, it can be a good idea to use the same name as the response group on Cellip My Pages.

Copy this link that your channel receives and paste it to Cellip My Pages according to the instructions earlier in this manual, see point 1. **My Pages**.

| Setup Instructions<br>We'll guide you through the st | eps necessary to configure an Incoming Webhook so you can start sending data to Slack. | close |
|------------------------------------------------------|----------------------------------------------------------------------------------------|-------|
| Webhook URL                                          | https://hooks.slack.com/services/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          |       |